# Laser Lab Reservation Process

Laser machine reservations have migrated to WebCheckout. You will find this system on my.bsu under Additional Tools titled "WebCheckout - Patron Portal".

Step 1

Once you have accessed the Patron Portal link, a page will open.

| BALL STATE Patron | tal                                                     |                                                                                                    |  |  |  |  |  |
|-------------------|---------------------------------------------------------|----------------------------------------------------------------------------------------------------|--|--|--|--|--|
| Home              | Home                                                    |                                                                                                    |  |  |  |  |  |
| Reserve           | ⊘ View                                                  | Upcoming Reservations                                                                                                    |  |  |  |  |  |
| Centers           | Upcoming Reservations                                   | None                                                                                                    |  |  |  |  |  |
|                   | Current Checkouts<br>Checked Out Resources              |                                                                                                    |  |  |  |  |  |
| Help              | History                                                 |                                                                                                    |  |  |  |  |  |
|                   | 몇 Cart                                                  |                                                                                                    |  |  |  |  |  |
|                   | New Reservation                                         |                                                                                                    |  |  |  |  |  |
|                   |                                                         |                                                                                                    |  |  |  |  |  |
|                   |                                                         |                                                                                                    |  |  |  |  |  |
|                   | Well before Patron   Home    Reserve    Centers    Help | Forme Home   Reserve • View   Centers • Upcoming Reservations   Centers • Current Checkouts   Checked Out Resources History   Help • Fact   New Reservation New Reservation |  |  |  |  |  |

#### Step 2

From this page choose "new reservation". A window will open asking you to choose the checkout center *CAP Laser Machines.* Once you have made that selection, choose "ok".

| Ŀ          | BALL STATE Patron | Portal                                                              |      |                             |           |
|------------|-------------------|---------------------------------------------------------------------|------|-----------------------------|-----------|
| A          | Home              |                                                                     |      | Select Center               | <         |
|            | Reserve           | Ø View                                                              |      | Choose your Checkout Center | ervations |
|            | Centers           | Upcoming Reservations<br>Current Checkouts<br>Checked Out Resources | None | CAP Laser Machines          |           |
| <b>?</b> . | Help              | History                                                             |      | OK Cancel                   |           |
|            |                   |                                                                     |      |                             |           |

| Ŀ | BALL STATE Patron | Portal             |                       |                                       |
|---|-------------------|--------------------|-----------------------|---------------------------------------|
| A | Home              | 📜 New Reservation  |                       | CK-27289                              |
|   | Reserve           | : Actions          | Your reservation is e | mpty.                                 |
| Ħ | Centers           | Message of the Day |                       | Settings                              |
|   |                   | Center Calendar    | Start Time            | 11/03/2023 • <del>09:00 AM</del> •    |
|   |                   |                    | End Time              | 11/03/2023 • <del>09:00 4M</del> •    |
| ? | Help              |                    | Group                 | · · · · · · · · · · · · · · · · · · · |
|   |                   |                    | Checkout Center       | CAP Laser Machines                    |
|   |                   |                    | Allocation Notes      |                                       |
|   |                   |                    |                       |                                       |
|   |                   |                    |                       | Contents                              |
|   |                   |                    |                       | Looks like your cart is empty.        |
|   |                   |                    |                       | Press D to get started.               |
|   |                   |                    |                       |                                       |
|   |                   |                    |                       |                                       |
|   |                   |                    |                       |                                       |
|   |                   |                    |                       |                                       |

### Step 3

Select your time and then click on the Green All Button.

| Ŀ | BALL STATE Patros | Portal             |                       |                                |
|---|-------------------|--------------------|-----------------------|--------------------------------|
| A | Home              | Rev Reservation    |                       | СК-27288                       |
|   | Reserve           | i Actions          | Your reservation is e | mpty.                          |
| Ħ | Centers           | Message of the Day |                       | Settings                       |
|   |                   | Center Calendar    | Start Time            | 11/03/2023 • 01:00 PM •        |
|   |                   |                    | End Time              | 11/03/2023 • 02:00 PM •        |
| ? | Help              |                    | Group                 | × •                            |
|   |                   |                    | Checkout Center       | CAP Laser Machines             |
|   |                   |                    | Allocation Notes      |                                |
|   |                   |                    |                       |                                |
|   |                   |                    |                       | Contents                       |
|   |                   |                    |                       | Looks like your cart is empty. |
|   |                   |                    |                       | Press (U) to get started.      |
|   |                   |                    |                       |                                |
|   |                   |                    |                       |                                |
|   |                   |                    |                       |                                |

| Ł    | BALL STATE Patron | Portal             | ortal                 |                                |  |  |  |  |
|------|-------------------|--------------------|-----------------------|--------------------------------|--|--|--|--|
| A    | Home              | 📜 New Reservation  |                       | CK-27288                       |  |  |  |  |
|      | Reserve           | : Actions          | Your reservation is e | mpty.                          |  |  |  |  |
| Ħ    | Centers           | Message of the Day |                       | Settings                       |  |  |  |  |
| LL C |                   | Center Calendar    | Start Time            | 11/03/2023 V 01:00 PM V        |  |  |  |  |
|      |                   |                    | End Time              | 11/03/2023 • 02:00 PM •        |  |  |  |  |
| ?    | Help              |                    | Group                 | CAP Laser Access Group 🗸       |  |  |  |  |
|      |                   |                    | Checkout Center       | CAP Laser Machines             |  |  |  |  |
|      |                   |                    | Allocation Notes      |                                |  |  |  |  |
|      |                   |                    |                       | Contents                       |  |  |  |  |
|      |                   |                    |                       | Looks like your cart is empty. |  |  |  |  |
|      |                   |                    |                       | Press 🔟 to get started.        |  |  |  |  |
|      |                   |                    |                       |                                |  |  |  |  |
|      |                   |                    |                       |                                |  |  |  |  |

#### Step 4: Select 'Choose Contents'

| Ŀ | BALL STATE Patron | Portal             | a de la constante de la constante de la constante de la constante de la constante de la constante de la constante de |  |  |  |  |  |
|---|-------------------|--------------------|----------------------------------------------------------------------------------------------------|--|--|--|--|--|
| A | Home              | 📜 New Reservation  | СК-27288                                                                                                    |  |  |  |  |  |
|   | Reserve           | i Actions          | Your reservation is empty.                                                                                           |  |  |  |  |  |
| Ħ | Centers           | Message of the Day | Settings                                                                                                    |  |  |  |  |  |
|   |                   | Center Calendar    | Start Time 11/03/2023 • 01:00 PM •                                                                                   |  |  |  |  |  |
|   |                   |                    | End Time 11/03/2023 • 02:00 PM •                                                                                     |  |  |  |  |  |
| ? | Help              |                    | Group CAP Laser Access Group                                                                                         |  |  |  |  |  |
|   |                   |                    | Checkout Center CAP Laser Machines                                                                                   |  |  |  |  |  |
|   |                   |                    | Allocation Notes                                                                                                    |  |  |  |  |  |
|   |                   |                    | Contents 🛄                                                                                                    |  |  |  |  |  |
|   |                   |                    | Look-like your cart is empty.                                                                                        |  |  |  |  |  |
|   |                   |                    | Press 🛄 to get started.                                                                                              |  |  |  |  |  |
|   |                   |                    |                                                                                                    |  |  |  |  |  |
|   |                   |                    |                                                                                                    |  |  |  |  |  |

#### **Catalog Opens**

| Catalog                         |                                  |             | ×     |
|---------------------------------|----------------------------------|-------------|-------|
|                                 |                                  | Q Catalog   |       |
| Laser Machine - Large - 18 x 32 | Laser Machine - Medium - 18 x 24 |             |       |
|                                 |                                  |             |       |
| N                               |                                  | Page 1 of 1 | ×     |
|                                 |                                  |             | _     |
|                                 |                                  |             | Close |

Choose a machine you wish to use, Large, 18 x 32, or Medium 18 x 24.

There are 3 large 18 x 32 machines. They are identified as A, B, and C.

There is one medium, 18 x 24 machine, it is identified as D.

I have chosen Large, 18 x 32.

| Catalog                        |                                                                                                    | ×               |
|--------------------------------|----------------------------------------------------------------------------------------------------|-----------------|
|                                | Q Catalog                                                                                                    |                 |
| Placeholder Image<br>D in cart | For a full description on the large laser machine, please click on this link.<br>https://bsu.webcheckout.net/attachments/0270338/Large%20Laser%20Machine%2004 | escription docx |
|                                | Items                                                                                                    |                 |
| ▼                              | Laser Machine - A                                                                                                    | J#              |
|                                | Laser Machine - B                                                                                                    | (ji)            |
|                                | Laser Machine - C                                                                                                    | (Ħ)             |
|                                |                                                                                                    | Close           |

To see availability, click on the timeline button circled in red below next to "Laser Machine – Large 18 x 32"

| Catalog                        |                     |                                                                                                    | ×      |
|--------------------------------|---------------------|----------------------------------------------------------------------------------------------------|--------|
| D)/ 🗘 Laser Machin             | e - Large - 18 x 32 | Q Catalog                                                                                                    |        |
| Placeholder Image<br>D in cart |                     | For a full description on the large laser machine, please click on this link.<br>http://bsu webcheckout net/artachmentr/05/78330/Jaceb200 aren%20Machine%20Description docx |        |
|                                |                     | Items                                                                                                    |        |
| T                              | Laser Machine - A   |                                                                                                    | ¥      |
|                                | Laser Machine - B   |                                                                                                    | 1      |
|                                | Laser Machine - C   |                                                                                                    | (j.j.) |
|                                |                     |                                                                                                    | Close  |

It will open a supplemental time line window so you can see when machines are available.

| Laser Machine                                                                                | - Large - 18    | x 32        |                |               |             |          |               |               |          | ×            |
|----------------------------------------------------------------------------------------------|-----------------|-------------|----------------|---------------|-------------|----------|---------------|---------------|----------|--------------|
| Closed Unavailable<br>Out Selected<br>Reserved RRT<br>Laser Machine - A<br>Laser Machine - C | + Fri 11/3/2023 | Sun 11/5/20 | 23<br>11:00 AM | Mon 11/6/2023 | Tue 11/7/20 | 12:00 PM | Wed 11/8/2023 | Thu 11/9/2023 | 12:00 PM | Fri 11/10/20 |
|                                                                                              |                 |             |                |               |             |          |               |               |          | Close        |

Decide if you would like A, B or C, add your selection to the cart. (I chose C.) Then select the 'Close' button.

| Catalog                                                                                                    | ×      |
|----------------------------------------------------------------------------------------------------|--------|
| Q Catalog                                                                                                    |        |
| Тор                                                                                                    |        |
| Laser Machine - Large - 18 x 32 - 1 in cart For a full description on the large laser machine, please click on this link.<br>https://bsu.webcheckout.net/attachments/6278338/Large%20Laser%20Machine%20Description.docx |        |
|                                                                                                    |        |
| () Items                                                                                                    |        |
| Laser Machine - A                                                                                                    | Add 🟋  |
| Laser Machine - B                                                                                                    | Add 펽  |
| Laser Machine - C                                                                                                    | Remove |
|                                                                                                    | Close  |

The system will only allow you to reserve 1 machine at a time, 1 hour per day. It will prompt you that it is not ready to save until errors are resolved (ie, machine reserved for more than 1 hour per day, machine reserved with less than 1 minute of advance notice.) Faculty who wish to reserve large blocks of time may contact me, I can make those arrangements for you.

| A     | Home     | 📜 New Reservation  |                           | СК-27288                  |          |
|-------|----------|--------------------|---------------------------|---------------------------|----------|
|       | Reserve  | 1 Actions          | Ready to Save             |                           |          |
| Ħ     | Centers  | Message of the Day |                           | Settings                  |          |
| i i i | o a na s | Center Calendar    | Start Time                | 11/03/2023 • 01:00 PM •   |          |
|       |          | View Timeline      | End Time                  | 11/03/2023 • 02:00 PM •   |          |
| ?     | Help     |                    | Group                     | CAP Laser Access Group    |          |
|       |          |                    | Checkout Center           | CAP Laser Machines        |          |
|       |          |                    | Allocation Notes          |                           |          |
|       |          |                    |                           | Contents                  |          |
|       |          |                    |                           | Resources Added (1 items) |          |
|       |          |                    | Laser Machine - Large - 1 | 8 x 32 💌                  | Qty: 1 + |
|       |          |                    | Laser Machine - C         |                           | 50       |
|       |          |                    |                           |                           |          |

Step 5: After you have made your selection, 'Save Reservation'.

Your reservation will be pending until it is approved by myself or a lab attendant. In most cases, you may count on your appointment to be approved unless it falls within a block of time the lab is scheduled to be closed.

| A   | Home            | 📜 Pending Reservation                                                     |                                 |                                                                      |                                 | CK-27288 |                     |  |  |
|-----|-----------------|---------------------------------------------------------------------------|---------------------------------|----------------------------------------------------------------------|---------------------------------|----------|---------------------|--|--|
|     | Reserve         | : Actions                                                                 | Approval is Pending             |                                                                      |                                 |          |                     |  |  |
| E ? | Centers<br>Help | Message of the Day<br>Center Calendar<br>Edit CK-27288<br>Cancel CK-27288 | Start Time<br>End Time<br>Group | Nov 3, 2023 1:00 PM<br>Nov 3, 2023 2:00 PM<br>CAP Laser Access Group |                                 | Settings |                     |  |  |
|     |                 | Terr                                                                      | Allocation Notes                | Mono                                                                 |                                 |          |                     |  |  |
|     |                 | Сору СК-27288                                                             |                                 |                                                                      |                                 |          |                     |  |  |
|     |                 |                                                                           |                                 |                                                                      |                                 | Reserved |                     |  |  |
|     |                 |                                                                           | Resource Description            |                                                                      | Resource Type 🗢                 |          | Scheduled Return 🗢  |  |  |
|     |                 | Laser                                                                     | Laser Machine - C               |                                                                      | Laser Machine - Large - 18 x 32 |          | Nov 3, 2023 2:00 PM |  |  |
|     |                 |                                                                           |                                 |                                                                      |                                 |          |                     |  |  |

Once this reservation is completed you will receive an email notification that it has been submitted. When it is approved, during wood shop business hours, you will receive a confirming email. A follow up email will be sent to you 1 hour prior to the appointment reminding you that you have an appointment. This reservation indicates that you need to use a machine. Please plan to attend even if you have not received an email confirmation that it is confirmed. Appointments are only approved during business hours for the wood shop. Unlike the Outlook Calendars, this system will hold your appointment without an internal approval and prevent double booking of machines. If you do not need your appointment, cancel it. No shows are flagged and charged a \$10 fee to bursar account.

## How to Cancel

From the main page you can also cancel or edit your appointment.

For example, I would choose Cancel CK-27288

Click on the reservation in the home window.

| A   | Home              | Home                  |                      |                        |                                 |                   |                     |
|-----|-------------------|-----------------------|----------------------|------------------------|---------------------------------|-------------------|---------------------|
|     | Reserve           | Upcoming Reservations |                      |                        |                                 |                   |                     |
| Ħ   | Centers           | Upcoming Reservations | Allocation           | Start Time 🖨           | End                             | l Time ‡          | Checkout Center     |
|     |                   | Current Checkouts     | CK-27288             | Nov 3, 2023 1:00 PM    | Nov                             | v 3, 2023 2:00 PM | CAP Laser Machines  |
|     |                   | Checked Out Resources |                      |                        |                                 |                   |                     |
| ?   | Help              | History               |                      |                        |                                 |                   |                     |
|     |                   | 🛒 Cart                |                      |                        |                                 |                   |                     |
|     |                   | New Reservation       |                      |                        |                                 |                   |                     |
|     |                   |                       |                      |                        |                                 |                   |                     |
|     |                   |                       |                      |                        |                                 |                   |                     |
|     |                   |                       |                      |                        |                                 |                   |                     |
|     |                   |                       |                      |                        |                                 |                   |                     |
|     |                   |                       |                      |                        |                                 |                   |                     |
|     |                   |                       |                      |                        |                                 |                   |                     |
| .i. | BALL STATE Patron | Portal                |                      |                        |                                 |                   |                     |
|     | Hama              |                       |                      |                        |                                 | 0// 27289         |                     |
|     | Home              |                       |                      |                        |                                 | UN-21288          |                     |
|     | Reserve           | : Actions             | Approved             |                        |                                 | Cattings          |                     |
|     | Centers           | Message of the Day    | Start Time           | New 2 2022 1 00 PM     |                                 | Settings          |                     |
|     |                   | Center Calendar       | Start Time           | Nov 3, 2023 1:00 PM    |                                 |                   |                     |
| 2   | Help              | Cancer CK-2/288       | End Time             | NOV 3, 2023 2:00 PM    |                                 |                   |                     |
| ŕ   |                   | ₩ Cart                | Group                | CAP Laser Access Group |                                 |                   |                     |
|     |                   | New Reservation       | Checkout Center      | CAP Laser Machines     |                                 |                   |                     |
|     |                   | Copy CR-2/288         | Allocation Notes     | None                   |                                 |                   |                     |
|     |                   |                       |                      |                        |                                 | Reserved          |                     |
|     |                   |                       | Resource Description |                        | Resource Type 🖨                 |                   | Scheduled Return 🖨  |
|     |                   |                       | Laser Machine - C    |                        | Laser Machine - Large - 18 x 32 | 2                 | Nov 3, 2023 2:00 PM |
|     |                   |                       |                      |                        |                                 |                   |                     |

Another window will open, choose 'Cancel CK – 27288"

| ė                                      | BALL STATE Patro | n Portal                                                                              |                         |                                               |                                 |       |    |
|----------------------------------------|------------------|---------------------------------------------------------------------------------------|-------------------------|-----------------------------------------------|---------------------------------|-------|----|
| A                                      | Home             | 📜 Approved Reservation                                                                |                         | Cancel                                        |                                 | ×     | 38 |
| Ē                                      | Reserve          | : Actions                                                                             | Approved                | Are you sure you want to cancel reservation C | K-27288? This cannot be undone. |       |    |
| ······································ | Centers<br>Help  | Message of the Day<br>Center Calendar<br>Cancel CK-27288<br>F Cart<br>New Reservation | Che                     | Group CAP Laser Access Group                  | Yes No                          |       | S  |
|                                        |                  | Copy CK-27288                                                                         | Allo<br>Resource Descri | cation Notes None                             | Resource Type 🗢                 | serve | d  |
|                                        |                  |                                                                                       | Laser Machine -         | c                                             | Laser Machine - Large - 18 x 32 |       |    |

| Ŀ | BALL STATE Patron | on Portal              |                      |                        |                                 |          |  |  |  |  |
|---|-------------------|------------------------|----------------------|------------------------|---------------------------------|----------|--|--|--|--|
| A | Home              | 🐺 Canceled Reservation | СК-27288             |                        |                                 |          |  |  |  |  |
| H | Reserve           | : Actions              |                      |                        |                                 | Settings |  |  |  |  |
| Ħ | Centers           | Message of the Day     | Start Time           | Nov 3, 2023 1:00 PM    |                                 |          |  |  |  |  |
|   |                   | Center Calendar        | End Time             | Nov 3, 2023 2:00 PM    |                                 |          |  |  |  |  |
|   |                   |                        | Group                | CAP Laser Access Group |                                 |          |  |  |  |  |
| 2 | Help              | New Reservation        | Checkout Center      | CAP Laser Machines     |                                 |          |  |  |  |  |
|   |                   | Copy CK-27288          | Allocation Notes     | None                   |                                 |          |  |  |  |  |
|   |                   |                        |                      |                        |                                 | Reserved |  |  |  |  |
|   |                   |                        | Resource Description |                        | Resource Type 🖨                 |          |  |  |  |  |
|   |                   |                        | Laser Machine - C    |                        | Laser Machine - Large - 18 x 32 |          |  |  |  |  |
|   |                   |                        |                      |                        |                                 |          |  |  |  |  |
|   |                   |                        |                      |                        |                                 |          |  |  |  |  |
|   |                   |                        |                      |                        |                                 |          |  |  |  |  |
|   |                   |                        |                      |                        |                                 |          |  |  |  |  |

At the top in the dark red bar it says the reservation is cancelled. You will receive an email to your Ball State University email account that states the appointment has been cancelled.